Takming University of Science and Technology

電子計算機中心

德明財經科技大學

第 043 期 中華民國 105 年 10 月 1 日 發行人:韓孟麒主任 總編輯:李慎芬組長 主編:簡國璋

服務與維修專線:2885

## 【服務公告】

1. 經濟部智慧財產局更新「教師授課著作權錦囊」(簡國璋 撰稿)

近年來,由於網路方便,以及數位科技的進步,使得課堂教學素材更加多元化;教師製作教材,除了 書面形式,尚包含簡報、影音及動畫等數位檔案。為了協助學校教師在授課或製作教學教材時,能合法利 用他人著作,經濟部智慧財產局,已於105年9月,更新旨揭宣導說明,俾利教師瞭解數位教材應用,所 涉及之著作權相關規範,以免誤用時觸法。請各位同仁,至智慧財產局首頁,點選著作權/著作權知識+/ 校園著作權;或是鍵入以下網址:<u>http://www.tipo.gov.tw/ct.asp?xltem=206960&ctNode=6987&mp=1</u>查閱。

服務與技術通報

Service and Technology

2. 公告協助各需求單位資料復原標準作業流程(韓孟麒 撰稿)

為協助各需求單位,做好資料復原工作,電子計算機中心(以下簡稱本中心)網路系統組與行政及教學 支援組,協助各單位資料復原服務;本中心律定之標準作業流程(Standard Operating Procedure, SOP)視圖如 下圖所示,敬請參考:

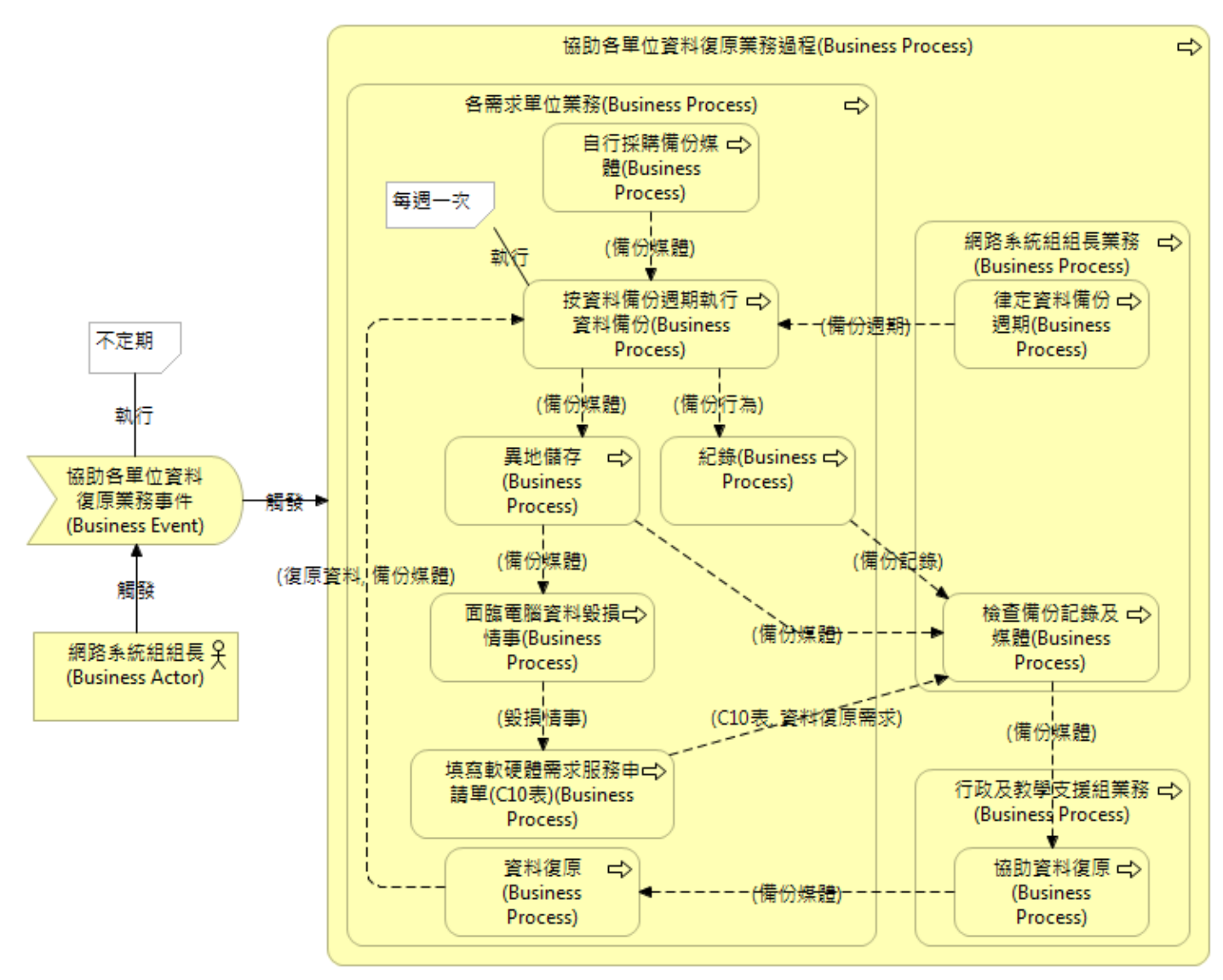

【技術分享】

## 使用 NAS 系統的簡易操作方式 (白育澄 撰稿)

電腦作業系統不斷在演進,從 WIN XP,一路升級至 WIN 7、WIN 10。由於 WIN 10去年才上市,其介面會有一些變化,同仁們在使用時,會有部份的操作困難,或者是無法習慣。本期特別針對 WIN 10,有關教職員進入 NAS 系統,提供了一個簡易的操作方式。

步驟一、開啓桌面的電腦(WIN 7)/本機(WIN 10)圖示,如下圖所示。

| 檔案(F) 編輯(E) 檢視 | (V) 工具(T) 說明(H)                                                   |                              |       |
|----------------|-------------------------------------------------------------------|------------------------------|-------|
| 組合管理 ▼ 系統内     | 內容 解除安裝或變更程式 連線網路磁碟機                                              | 開啟控制台                        |       |
| ☆ 我的最愛         | ▲ 硬碟 (2)<br>本機磁碼 (C:)<br>剩餘 140 GB,共 195 GB<br>▲ 裝置中含有卸除式存放裝置 (2) | 本機磁碟 (D:)<br>剩餘 385 GB · 共 4 | 00 GB |
|                | E DVD RW 磁碟機 (E:)                                                 | CD 光碟機 (G:)                  |       |

步驟二、在黑框處輸入 NAS 網址(ftp://帳號@nas.takming.edu.tw),按下 ENTER,如下圖所示。

| ) 🖸 🖉 🖡 fi  | tp://jonesba | ai@nas.takming.edu.tw |         | ÷.   |
|-------------|--------------|-----------------------|---------|------|
| 楅案(F) 編輯(E) | 檢視(V)        | 工具(T) 說明(H)           |         |      |
| 組合管理 🔻      | 条統內容         | 解除安裝或變更程式             | 連線網路磁碟機 | 開啟控制 |

步驟三、在「登入身分」對話窗中,於使用者名稱處輸入 tmjcc\帳號,再輸入密碼,然後按下登入按鈕, 如下圖所示。

|                                                                                           | nas.takming.edu.tw                                                                                              | ▼ X                                                                  | 搜尋 nas.takming.edu.tw   | Q |
|-------------------------------------------------------------------------------------------|----------------------------------------------------------------------------------------------------|----------------------------------------------------------------------|-------------------------|---|
| 檔案(F) 編輯(E) 檢視(V) 組合管理 ▼ 糸統内容                                                             | 工具(T) 說明(H)<br>解除安裝或變更程式 3                                                                                      | 連線網路磁碟機 開啟控制台                                                        | <b>6</b> ▼              |   |
| ★ 我的最愛 ★ 我的最愛 ● 下載 ● 桌面 ● 最近的位置 ● 課題櫃 ● 文件 ● 音樂 ● 潮 音樂 ● 潮 調訊 ● 圖片                        | <u>登入会分</u>                                                                                                    | 稱和密碼無法登入 FTP 伺服器。<br>nas.takming.edu.tw<br>tmicolionaehai            | 2                       |   |
|                                                                                           | <ul> <li>使用者有确创。</li> <li>密碼①:</li> <li>登入之後,您可。</li> <li>登入之後,您可。</li> <li>任時宏碼或資</li> <li>金碼及資料的安定</li> </ul> | 山山史小山市中国<br>以將這個伺服器加到我的最愛,以便相<br>資料傳送至伺服器之前,並不會將其加<br>主,請CXH WebDAY。 | 央速回到此伺服器。<br>如密或編碼。若要保護 | J |
| <ul> <li>■ 電腦</li> <li>▲ 本機磁碟 (C:)</li> <li>□ 本機磁碟 (D:)</li> <li>▲ CD 光碟機 (G:)</li> </ul> | □ 匿名登入(盘)                                                                                                    | □儲存密碼③                                                               | L) 取消                   |   |

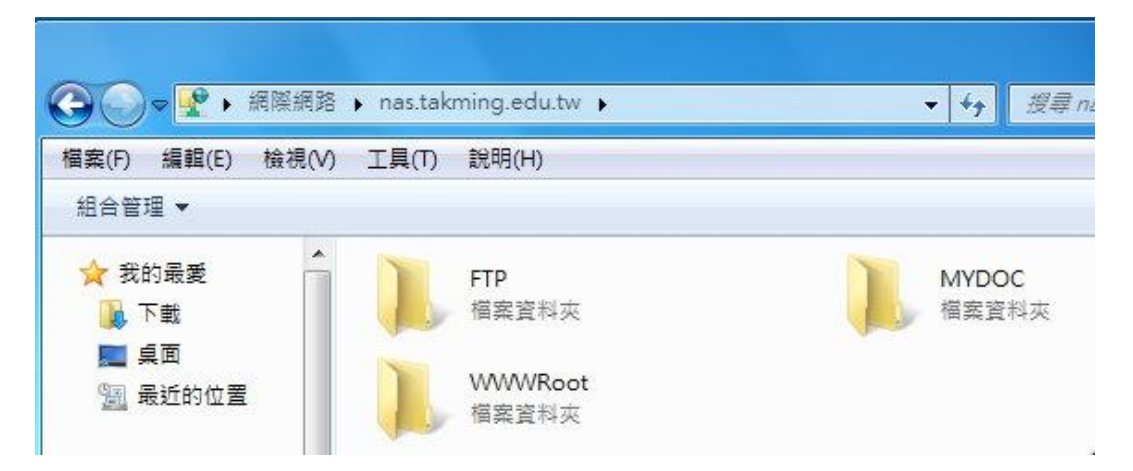

- 【一般宣導】
- 1. 敬請尊重智慧財產權,有關校園網路使用規範、智慧財產權之宣導及注意事項,請多予關注,相關網址 如下:<u>http://www.takming.edu.tw/cc/</u>。
- 2. 請勿安裝來路不明之非法軟體,以免觸法。